### Opprette og navigere langs en rute

### Opprette og navigere etter en rute fra gjeldende posisjon

Du kan opprette og umiddelbart navigere etter en rute på navigasjonskartet eller fiskekartet. Når du har nådd bestemmelsesstedet, kan du velge å lagre ruten.

MERK: Fiskekartet er tilgjengelig med et forhåndsprogrammert BlueChart g2 Vision-datakort.

- 1. Fra skjermbildet Hjem velger du Kart.
- 2. Velg Navigasjonskart eller Fiskekart.
- 3. Trykk på bestemmelsesstedet ved hjelp av markøren (🙆).
- 4. Velg Naviger til > Rute til.
- 5. Trykk på posisjonen der du ønsker å ta den siste svingen mot bestemmelsesstedet ditt (
- 6. Velg Legg til sving.
- 7. Hvis du vil legge til flere svinger, gjentar du trinn 5 og 6 og arbeider deg bakover fra bestemmelsesstedet til båtens gjeldende posisjon. Den siste svingen du legger til, må være der som du ønsker å gjøre første sving fra din gjeldende posisjon. Det skal være svingen som er nærmest båten.
- 8. Velg Ferdig når ruten er fullført.
- 9. Vurder kursen som vises med den magentafargede linjen.
- 10. Følg den magentafargede linjen samtidig som du styrer klar av land, grunt vann og andre hindringer.
  - Når du har nådd bestemmelsesstedet, blir du bedt om å lagre ruten.
- 11. Gjør følgende:
  - Velg Nei
  - Velg Ja > Rediger rute > Navn. Angi navnet på ruten. Velg Ferdig.

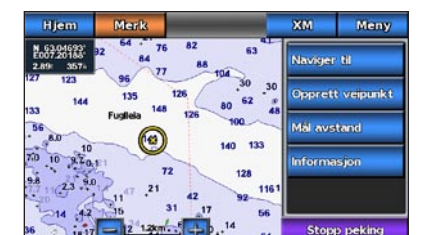

Bestemmelsessted valgt

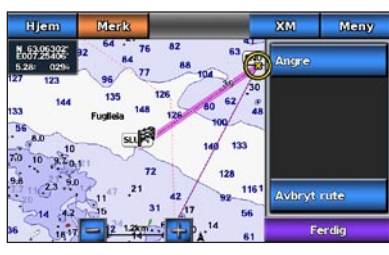

### Navigere ved hjelp av et kart

### 

Autoveiledningsfunksjonen på BlueChart g2 Vision-datakortet er basert på elektronisk kartinformasjon. Denne informasjonen garanterer ikke mot hindringer og grunner. Du må sammenligne kursen nøye med observasjoner du gjør, og unngå land, grunt vann og andre hindringer langs ruten.

Når du bruker Gå til, kan en direkte kurs og en korrigert kurs gå over land eller grunt vann. Bruk øynene, og styr unna land, grunt vann og andre farer.

MERK: Fiskekartet er tilgjengelig med et forhåndsprogrammert BlueChart g2 Vision-datakort.

- 1. Velg Kart i skjermbildet Hjem.
- 2. Velg Navigasjonskart eller Fiskekart.

Navigere til et punkt på kartet

- 3. Trykk på kartet for å velge posisjonen ved hjelp av markøren (
- 4. Velg Naviger til.
- 5. Gjør følgende:
  - Velg Gå til for å navigere direkte til posisjonen.
  - Velg Rute til for å opprette en rute til posisjonen, inklusive svinger.
  - Velg Guide til for å bruke autoveiledning.
- 6. Vurder kursen som vises med den magentafargede linjen.

MERK: Ved bruk av autoveiledning vil en grå linje et eller annet sted på den magentafargede linjen angi at autoveiledningen ikke kan beregne deler av autoveiledningslinjen. Dette skyldes innstillingene for minste sikre vanndybde og minste sikre høyde på hindringer.

7. Følg den magentafargede linjen samtidig som du styrer klar av land, grunt vann og andre hindringer.

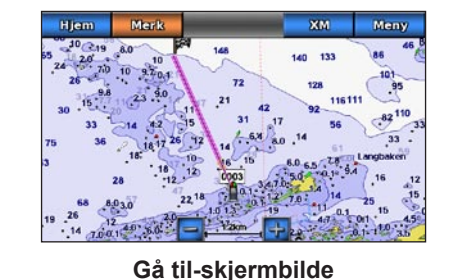

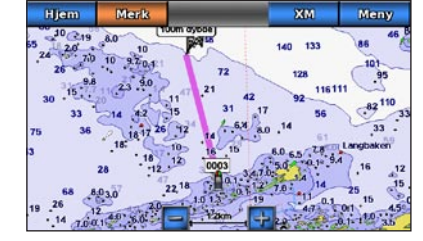

Veiledning til-skjermbilde

# GARMIN

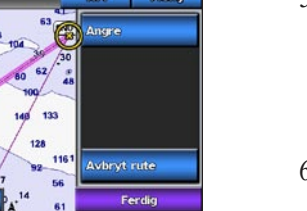

Sving valgt

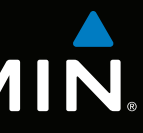

## GPSMAP<sup>®</sup> 700-serien hurtigveiledning

GPSmap 740

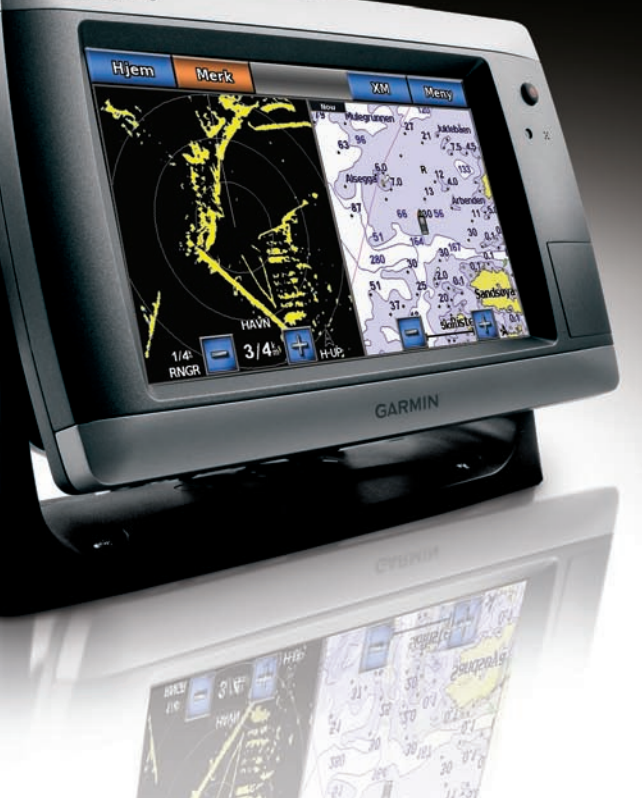

### Slå kartplotteren av eller på

### Justere bakgrunnsbelysningen

**TIPS:** Trykk på og slipp  $\bigcirc$  av/på-knappen fra hvilket som helst skjermbilde for å åpne

1. Velg Konfigurer > System > Piper/visning > Skjerm i skjermbildet Hjem.

### Navigere til en maritim tjeneste

Den automatiske veiledningsfunksjonen på BlueChart g2 Vision-datakortet er basert på elektronisk kartinformasjon. Denne informasjonen garanterer ikke mot hindringer og grunner. Du må sammenligne kursen nøye med observasjoner du gjør, og unngå land, grunt vann og andre hindringer langs ruten.

datakort.

- av dem.
- 3. Velg et bestemmelsessted.
- - Velg Gå til.
  - Velg Rute til.

Garmin<sup>®</sup>, Gamin-logoen, GPSMAP<sup>®</sup>, BlueChart<sup>®</sup> og g2 Vision<sup>®</sup> er varemerker for Garmin Ltd. og datterselskapene, registrert i USA og andre land. Disse varemerkene kan ikke brukes uten uttrykkelig tillatelse fra Garmin.

# • Velg Auto for å la kartplotteren justere bakgrunnsbelysningen automatisk, i forhold til

Når du bruker Gå til, kan en direkte kurs og en korrigert kurs gå over land eller grunt vann. Bruk øynene, og styr unna land, grunt vann og andre farer.

på et kart.

- 4. Gjør følgende:
- og minste sikre høyde på hindringer.
- og andre hindringer.

### 

Se veiledningen Viktig sikkerhets- og produktinformasjon i produktesken for å lese advarsler angående produktet og annen viktig informasjon.

### Slå på kartplotteren

Trykk på og slipp **🕑 av/på-**knappen.

### Slå av kartplotteren

Trykk på og hold nede  $\bigcirc$  av/på-knappen.

Vise og konfigurere styrekurspilen Styrekurspilen er en tegnet linje i kursretningen fra baugen av båten. Du kan konfigurere hvordan styrekurspilen vises på navigasjonskartet eller fiskekartet.

Justere bakgrunnsbelysningen

skjermbildet Skjerm.

2. Velg Bakgrunnsbelysning.

3. Justere bakgrunnsbelysningen:

lysforholdene rundt enheten.

• Juster glidebryteren manuelt.

MERK: Fiskekartet er tilgjengelig med et forhåndsprogrammert BlueChart g2 Vision-datakort.

- 1. Velg Kart i skjermbildet Hjem.
- 2. Gjør følgende:
  - Velg Navigasjonskart > Meny > Oppsett for navigasjonskart > Kartutseende > Styrekurspil.
  - Velg Fiskekart > Meny > Oppsett for fiskekart > Kartutseende > Styrekurspil.
- 3. Gjør følgende:
  - Velg Avstand. Angi avstanden til enden av styrekurspilen.

MERK: Velg Auto for å bytte mellom modiene Auto og Manuell.

- Velg Tid. Angi hvor lang tid det tar å nå enden av styrekurspilen.
- 4. Velg Ferdig.

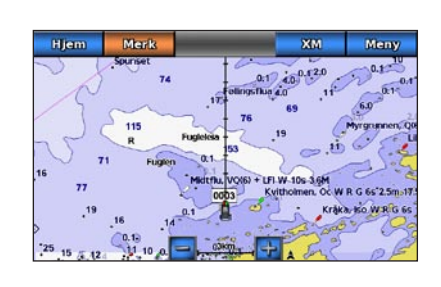

### Merke et veipunkt eller en MOB-posisjon

### Merke gjeldende posisjon som et veipunkt

Velg Merk i skjermbildet Hjem.

MERK: Merk den gjeldende posisjonen fra hvilket som helst skjermbilde ved å trykke på Merk øverst i skjermbildet.

### Opprette et veipunkt et annet sted

- 1. Velg Kart i skjermbildet Hjem.
- 2. Velg Navigasjonskart eller Fiskekart.
- 3. Gjør følgende:
  - Trykk på en posisjon på kartet.
  - Trykk på og dra skjermbildet for å panorere til en ny posisjon. Trykk på en posisjon på kartet.
- 4. Velg **Opprett veipunkt**.
- 5. Hvis du vil gi navn til veipunktet, velger du veipunktet på høyre side av skjermen og velger Rediger veipunkt.
- 6. Velg Navn, og angi et navn.

### Merke og navigere til en MOB-posisjon

Når du merker gjeldende posisjon, kan du angi den som en MOB-posisjon (mann over bord).

Gjør følgende:

- Fra et hvilket som helst skjermbilde velger du Merk > Mann over bord
- Velg Mann over bord i skjermbildet Hjem.

Et internasjonalt MOB-symbol markerer det aktive MOB-punktet, og kartplotteren oppretter en kurs tilbake til den merkede posisjonen ved hjelp av Gå til-funksjonen.

### Navigere til en maritim tjeneste

### 

MERK: Autoveiledning er tilgjengelig med et forhåndsprogrammert BlueChart g2 Vision-

### 1. Velg Hvor skal du? > Offshore-tjenester i skjermbildet Hjem.

2. Velg kategorien av maritime tjenester som du vil navigere til.

Kartplotteren viser en liste over de 50 nærmeste stedene, med avstand og peiling til hvert

**TIPS:** Velg **C** eller **D** for å se tilleggsinformasjon eller for å vise posisjonen

• Velg Guide til for å bruke autoveiledning

5. Vurder kursen som vises med den magentafargede linjen.

MERK: Ved bruk av autoveiledning vil en grå linje et eller annet sted på den

magentafargede linjen angi at autoveiledningen ikke kan beregne deler av

autoveiledningslinjen. Dette skyldes innstillingene for minste sikre vanndybde

6. Følg den magentafargede linjen samtidig som du styrer klar av land, grunt vann

Gå til www.garmin.com for å få mer dokumentasjon og informasjon.

© 2010 Garmin Ltd. eller datterselskapene

Trvkt i Taiwan

Delenummer 190-01155-58 Rev. A